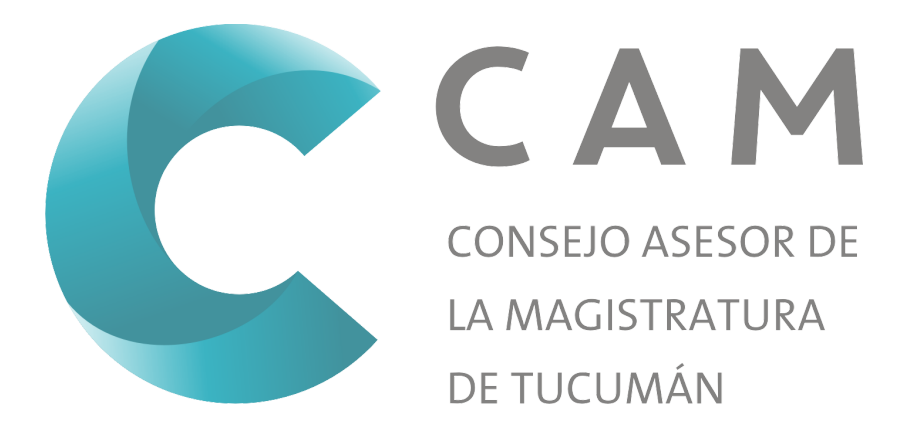

# MANUAL PARA INSCRIPCIÓN

# **REMOTA A CONCURSOS**

# Índice

| I Introducción                                   | 3  |
|--------------------------------------------------|----|
| II Creación de Usuario y obtención de contraseña | 3  |
| III Cargar información personal                  | 7  |
| III.a Pestaña de estado                          | 7  |
| III.b Domicilio                                  | 9  |
| IV Certificados                                  | 10 |
| V Validación                                     | 11 |
| VI Inscripción a concurso                        | 12 |
| VII Ficha de antecedentes                        | 12 |

## I.- Introducción

La aplicación SiGeCAM permite a los postulantes realizar la inscripción a los concursos del CAM en forma remota.

Es importante consultar este manual antes y/o durante la utilización del sistema, ya que lo guiará paso a paso en el manejo de las funciones.

Con el fin de facilitar la comprensión del manual, se incluyen imágenes y gráficos explicativos.

Para poder hacer uso del sistema es necesario contar con una computadora con conexión a internet.

La misión primordial de este manual es ayudar y guiar al postulante en el uso de la aplicación web, despejando todas las dudas que puedan surgir. El mismo comprende:

Guía para ingresar a la aplicación.

Guía para crear un nuevo usuario.

Descripción detallada e ilustrada de las opciones y funcionalidades que ofrece la aplicación.

Conocer el alcance de toda la información por medio de una explicación detallada e ilustrada de cada una de las páginas que lo conforman.

Este manual está orientado a los usuarios que van a interactuar con la aplicación SiGeCAM.

# II.- Creación de Usuario y obtención de contraseña

Para crear un usuario nuevo deberá ingresar mediante su PC a un navegador web a la página <u>https://sigecam.camtucuman.gob.ar</u>.

| C          | CONSEJO ASESOR DE<br>LA MAGISTRATURA<br>DE TUCUMÁN |
|------------|----------------------------------------------------|
| D.N.I.     |                                                    |
| CONTRASEÑA |                                                    |
| Recordarme | ¿Olvidó su contraseña?                             |
| INC        | GRESAR                                             |
| NUEVOS     | SUSUARIOS                                          |

Fig n.º 1.- Pantalla de inicio de sesión.

En la misma podrá acceder al sistema con su DNI y contraseña en caso de ya haber generado su usuario, de lo contrario podrá ir a la opción de <u>NUEVOS USUARIOS</u> que aparece en la parte inferior (ver figura n.º 1).

Ingresando en *NUEVOS USUARIOS*, tendrá en pantalla el formulario para dar de alta un nuevo usuario en el SiGeCAM, el cual se muestra en figura n.º 2.

| * Apellido * Nombre   * Apellido * Nombre   Image: Display to the state of the state of the stat |                      |                                     |
|----------------------------------------------------------------------------------------------------|----------------------|-------------------------------------|
| * Apellido * Nombre   * D.N.I. * Fecha de Nacimiento  * D.N.I. Teléfono Celular Teléfono Fijo  * Correo Electrónico (confirmación)                                                                                                    | REGISTRO DE          | NUEVO POSTULANTE                    |
| * D.N.I.   * December 2   * December 2   * Teléfono Celular   * Teléfono Fijo   • Correo Electrónico   * Correo Electrónico (confirmación)                                                                                                    | * Apellido           | * Nombre                            |
| * D.N.I. * Fecha de Nacimiento                                                                                                    |                      |                                     |
| * Teléfono Celular   * Teléfono Fijo   • Correo Electrónico   * Correo Electrónico (confirmación)                                                                                                    | * D.N.I.             | * Fecha de Nacimiento               |
| * Teléfono Celular     Teléfono Fijo      Correo Electrónico     * Correo Electrónico (confirmación)                                                                                                    |                      |                                     |
| Correo Electrónico (confirmación)                                                                                                    | * Teléfono Celular   | Teléfono Fijo                       |
| * Correo Electrónico * Correo Electrónico (confirmación)                                                                                                    |                      | <b>L</b>                            |
|                                                                                                    | * Correo Electrónico | * Correo Electrónico (confirmación) |
| @                                                                                                    | @                    | @                                   |
| * Confraseña * Confirmar contraseña                                                                                                    | * Contraseña         | * Confirmar contraseña              |
| <b>A</b>                                                                                                    |                      |                                     |
|                                                                                                    |                      | REGISTRAR                           |
| REGISTRAR                                                                                                    |                      |                                     |

*Fig. n.º 2.- Formulario de registro del postulante* 

En esta pantalla usted debe ingresar sus datos personales, correo electrónico y contraseña, al finalizar debe presionar el botón *Registrar*. Si el sistema acepta la solicitud, usted verá una pantalla con su información personal, tal como se muestra en la figura n.º 3.

Si en lugar de este mensaje el sistema le vuelve a mostrar la pantalla de ingreso de datos, es porque encontró un error en la solicitud, el cual estará resaltado en rojo como se muestra en la figura n.º 4. Una vez corregido el error vuelva a presionar en *Registrar*, y el sistema volverá a procesar su solicitud.

#### MANUAL PARA INSCRIPCIÓN REMOTA A CONCURSOS

| САМ                    |                                        |              |     |                       | Peréz, Juan       | Ŧ |
|------------------------|----------------------------------------|--------------|-----|-----------------------|-------------------|---|
| Ir                     | nformación Person                      | al           |     | Informac              | ión de Contacto   |   |
| Peréz, Juan            |                                        |              |     | Celular               | 3815666666        |   |
| D.N.I.                 | 23555666                               |              |     | Teléfono              | 381555666         |   |
| Fecha de<br>nacimiento | 28/02/1977                             |              |     | Correo<br>Electrónico | juanperez@hotmail |   |
| Estado 🛕               | DEBE CARGAR<br>DOCUMENTACION<br>CARGAR | ٧            |     | DOMICI                | LIO NO CARGADO    |   |
| Domicilio 🛕            | NO CARGADO                             | ARGAR        |     |                       |                   |   |
| Certif                 | icados                                 | INSC         | RIP | CIÓN A CON            | ICURSOS           |   |
| NO SE CA<br>CERTIF     | ARGARON<br>ICADOS                      | NUMERO CARGO | 0   | CENTRO JUDICIAL       | ESTADO            |   |
| CARGAI                 | RNUEVO                                 |              | VER | TODOS LOS CONCU       | IRSOS             |   |
|                        |                                        |              |     |                       |                   |   |

Fig. n.º 3.- Pantalla de inicio del postulante registrado.

REGISTRO DE NUEVO POSTULANTE

| * Apellido                          | * Nombre                            |
|-------------------------------------|-------------------------------------|
| Peréz Peréz                         | Juan Juan                           |
| * D.N.I.                            | * Fecha de Nacimiento               |
| 23555666                            | ₩ 28/02/1977                        |
| * Teléfono Celular                  | Teléfono Fijo                       |
| 3815666666                          | <b>%</b> 381555666                  |
| * Correo Electrónico                | * Correo Electrónico (confirmación) |
| @ juanperez@hotmail.com ()          | <i>iuanperez@hotmail.</i>           |
| Ambas direcciones deben ser iguales |                                     |
| * Contraseña                        | * Confirmar contraseña              |
|                                     |                                     |
|                                     |                                     |
| REGI                                | STRAR                               |
|                                     |                                     |

*Fig. n.º 4.- Error en el registro de postulante.* 

A través de su cuenta de usuario usted podrá acceder a su legajo digital. Esta herramienta le permitirá cargar sus datos personales, así como los certificados para la inscripción a los concursos en cualquier momento, sin importar si existen convocatorias abiertas al momento de acceder. Cuando usted desee participar de algún concurso solo deberá ingresar dentro de la fecha de inscripción y seleccionar la opción inscribirse en el concurso cuya convocatoria se encuentre abierta.

El SiGeCAM se encuentra dividido en distintas secciones:

Información Personal, dentro de la cual se encuentra:

- Estado
- Domicilio

Información de Contacto

Certificados

Inscripción a Concursos

Para acceder a cualquiera de estas secciones, deberá presionar sobre el botón azul que se encuentra en la parte inferior o a la derecha de cada sección, tal como se muestra a continuación:

|                        | nformación Persona           | al     |        | Informac              | ción de Contacto |
|------------------------|------------------------------|--------|--------|-----------------------|------------------|
| Peréz, Juan            |                              |        |        | Celular               | 3815666666       |
| D.N.I.                 | 23555666                     |        |        | Teléfono              | 381555666        |
| Fecha de<br>nacimiento | 28/02/1977                   |        |        | Correo<br>Electrónico | juanperez@hotmai |
| Estado 🛕               | DEBE CARGAR<br>DOCUMENTACION | I      |        | DOMIC                 | ILIO NO CARGADO  |
| Domicilio 🛕            | NO CARGADO                   | ARGAR  |        |                       |                  |
| Certi                  | ficados                      |        | INSCRI | PCIÓN A COI           | NCURSOS          |
| NO SE C/<br>CERTIF     | ARGARON<br>ICADOS            | NUMERO | CARGO  | CENTRO JUDICIAL       | ESTADO           |
| CARGA                  |                              |        | VE     | ER TODOS LOS CONC     | URSOS            |

*Fig. n.º 5. Pantalla de inicio con resaltado de botones.* 

Desde la pantalla de inicio, usted podrá observar si no ha cargado información en alguna sección en particular un icono de alerta. Esto se muestra a la izquierda de cada ítem, indicándose con la

leyenda NO CARGADO o DEBE CARGAR DOCUMENTACIÓN o NO SE CARGARON CERTIFICADOS, según corresponda.

# III.- Cargar información personal

#### III.a.- Pestaña de estado

Al ingresar a dicha pestaña, se encontrará con la pantalla de la figura n.º 6.

| CARGA DE DO     | DCUMENTOS                 |        |                                   |          |            |             | ×       |
|-----------------|---------------------------|--------|-----------------------------------|----------|------------|-------------|---------|
| FOTOGRAFIA DE   | PERFIL                    |        |                                   |          |            |             |         |
| Seleccionar arc | hivo No se eligió archivo |        |                                   |          |            |             |         |
| DNI FRONTAL     |                           |        |                                   |          |            |             |         |
| Seleccionar arc | hivo No se eligió archivo |        |                                   |          |            |             |         |
| DNI DORSO       |                           |        |                                   |          |            |             |         |
| Seleccionar arc | hivo No se eligió archivo |        |                                   |          |            |             |         |
| TÍTULO UNIVERS  | TARIO FRENTE              |        |                                   |          |            |             |         |
| Seleccionar arc | hivo No se eligió archivo |        |                                   |          |            |             |         |
| TÍTULO UNIVERS  | TARIO DORSO               |        |                                   |          |            |             |         |
| Seleccionar arc | hivo No se eligió archivo |        |                                   |          |            |             |         |
|                 |                           |        |                                   |          |            |             |         |
|                 |                           |        |                                   |          |            | CANCELAR    | GUARDAR |
|                 | NO SE CARGARON            |        |                                   | CENTRO   |            |             |         |
|                 | CERTIFICADOS              | NUMERO | CARGO                             | JUDICIAL | ESTADO     |             |         |
|                 |                           | 232    | FISCAL DE<br>INSTRUCCIÓN<br>PENAL | CAPITAL  | HABILITADO | INSCRIBIRSE | 3       |
|                 |                           |        |                                   |          |            |             |         |

*Fig. n.º 6.- Pantalla de carga de documentos.* 

Los postulantes deberán cargar cada uno de los archivos solicitados para poder inscribirse en los concursos. Para ingresarlos deberá hacer clic en el botón *Seleccionar archivo*, en donde se abrirá una ventana donde deberá buscar el archivo correspondiente en su computadora y seleccionarlo para agregarlo.

**FOTOGRAFÍA DE PERFIL**: Deberá cargar una fotografía del postulante en la cual se pueda observar su rostro actual claramente. La misma deberá estar en un archivo formato .JPG o .PNG con un tamaño máximo de 2 MB.

**DNI FRONTAL**: Deberá cargar una imagen nítida de la parte frontal de su Documento Nacional de Identidad, en la cual se pueda leer de forma clara los datos insertos en el mismo. El archivo debe estar en formato .JPG o .PNG y pesar un máximo de 2 MB. **DNI DORSO**: Deberá cargar una imagen nítida del dorso de su Documento Nacional de Identidad, en la cual se pueda leer de forma clara los datos insertos en el mismo. El archivo debe estar en formato .JPG o .PNG y pesar un máximo de 2 MB.

**TÍTULO UNIVERSITARIO FRENTE**: Deberá cargar una imagen nítida de la parte frontal de su título universitario, en la cual se pueda leer de forma clara los datos del mismo. El archivo debe estar en formato .JPG o .PNG y pesar un máximo de 2 MB.

**TÍTULO UNIVERSITARIO DORSO**: Deberá cargar una imagen nítida del dorso de su título universitario, en la cual se pueda leer de forma clara los datos del mismo. El archivo debe estar en formato .JPG o .PNG y pesar un máximo de 2 MB.

Cuando se hayan seleccionado todos los archivos se deberá hacer clic en el botón *GUARDAR* para que los mismos se guarden en el sistema. En caso de haber algún error, saldrá en su pantalla un cartel de alerta como el siguiente:

| P COFCAN                                        |                                            |                  |
|-------------------------------------------------|--------------------------------------------|------------------|
| CARGA DE DOCUMENTOS                             |                                            | ×                |
|                                                 |                                            |                  |
|                                                 |                                            |                  |
| Seleccionar archivo Frente DNI kitty.jpeg       |                                            |                  |
| DNI FRONTAL                                     |                                            |                  |
| Seleccionar archivo Frente DNI kitty.jpeg       |                                            |                  |
| DNI DORSO                                       |                                            |                  |
| Seleccionar archivo Frente DNI kitty.jpeg       |                                            |                  |
| TÍTULO UNIVERSITARIO FRENTE                     |                                            |                  |
| Seleccionar archivo Frente DNI kitty.jpeg       |                                            | 0                |
| [ "El archivo debe ser una imagen jpg o png" ]  |                                            |                  |
| TÍTULO UNIVERSITARIO DORSO                      |                                            |                  |
| Seleccionar archivo MANUAL USUARIO SIGECAM.docx |                                            | 0                |
| [ "El archivo debe ser una imagen jog o png" ]  |                                            |                  |
|                                                 |                                            |                  |
|                                                 |                                            | CANCELAR GUARDAR |
|                                                 |                                            | _                |
|                                                 | 232 FISCAL DE CAPITAL<br>INSTRUCCIÓN PENAL | HABILITADO       |
|                                                 |                                            |                  |
|                                                 |                                            |                  |

*Fig. n.º 7.- Pantalla de error en la carga de documentos.* 

#### Se deberá subsanar el error en los archivos para poder guardar en el sistema.

Si los archivos fueron cargados exitosamente aparecerá en pantalla una notificación de color verde y se podrá visualizar que en la pantalla de inicio en la sección *ESTADO* cambio el cartel a *FALTA PRESENTAR ORIGINALES*, tal como se muestra en la imagen a continuación:

|                        | Información Personal       |
|------------------------|----------------------------|
| Peréz, Juan            |                            |
| D.N.I.                 | 23555666                   |
| Fecha de<br>nacimiento | 28/02/1977                 |
| Estado 🛕               | FALTA PRESENTAR ORIGINALES |
| Domicilio ✔            | CARGADO                    |
|                        |                            |

Fig. n.º 8.- Pantalla carga de Estado completada.

Los originales o copia certificada deberán ser presentados en la sede del CAM para su validación como se establece en el punto V.

#### III.b.- Domicilio

Al ingresar a dicha pestaña, se encontrará con la siguiente pantalla:

| * Calle             | * ٢                                     | Nro.       | * Cód. Postal     |
|---------------------|-----------------------------------------|------------|-------------------|
| A                   |                                         | <u>E</u> . | 5                 |
| Piso                | Departamento                            | Torr       | e / Block         |
| Ш                   |                                         | Ш          |                   |
| * Provincia         | * Departamento                          | * Lo       | calidad           |
| • Elegir una opción | <ul> <li>P Elegir una opción</li> </ul> | ¢ 💡        | Elegir una opción |
|                     |                                         |            |                   |
|                     |                                         |            | CANCELAR GUARDA   |

#### MANUAL PARA INSCRIPCIÓN REMOTA A CONCURSOS

*Fig. n.º 9.- Formulario de carga de domicilio.* 

Deberá cargar los datos referentes a su domicilio real, seleccionando cada uno de los rubros requeridos. Finalizada la carga deberán seleccionar *GUARDAR* para que se almacene en el sistema. Si el proceso fue exitoso podrá ver el domicilio cargado en la página principal en la sección *Información de Contacto*.

### **IV.- Certificados**

Para subir al sistema los certificados exigidos por el RICAM (Buena conducta, Reincidencia, Constancia de la matrícula del Colegio de Abogados, Constancia del Tribunal de Ética del Colegio de Abogados, Constancia del Poder Judicial) el usuario deberá seleccionar la opción "CARGAR NUEVO" en la sección "CERTIFICADOS", en donde se abrirá la siguiente pestaña:

| CARGA DE NUEVO CERTIFICADO               | ×                |
|------------------------------------------|------------------|
| CERTIFICADO                              |                  |
| Seleccionar archivo No se eligió archivo |                  |
| Fecha de Emisión                         |                  |
| dd/mm/aaaa                               |                  |
| Тіро                                     |                  |
| Seleccione una opción                    | ~                |
|                                          |                  |
|                                          | CANCELAR GUARDAR |

Fig. n.º 10.- Pantalla de carga nuevo certificado.

Para cargarlos deberá hacer clic en el botón *Seleccionar archivo*, en donde se abrirá una ventana donde deberá buscar el archivo correspondiente en su computadora y seleccionarlo para agregarlo. El archivo debe estar en formato .PDF, .JPG o .PNG y pesar un máximo de 2 MB. La información deberá poderse leer nítidamente.

Se deberá ingresar la fecha de emisión del certificado adjunto y el tipo de certificado del que se trata. Luego se deberá seleccionar en *GUARDAR*. Si el proceso se realizó exitosamente podrá visualizar en la sección *CERTIFICADOS* el mismo, tal como se muestra en la figura n.º 11.

|                       | nformación Persona       | al          |          | Info          | rmacio    | ón de Co     | ntacto       |
|-----------------------|--------------------------|-------------|----------|---------------|-----------|--------------|--------------|
| Perez, Juan           |                          |             | c        | lular         |           | 38144444     |              |
|                       |                          |             | Te       | léfono        |           |              |              |
| D.N.I.                | 23001001                 |             | C        | orreo Electró | nico      | perezjp@g    | mail.com     |
| Fecha de nacimiente   | to 23/06/1981            |             |          |               | D         | OMICILIO     |              |
| Estado 🛕              | FALTA PRESENTA           | AR ORIGINAL | ES D     | rección       | 9 de juli | o 565        |              |
| Domicilio 🗸           | CARGADO                  |             | Le       | calidad       | SAN MI    | GUEL DE TUCL | JMAN - Tucum |
|                       |                          |             |          |               |           |              |              |
|                       |                          |             | C        | digo Postal   | 4000      |              |              |
| Certific              | cados                    |             | INSCRIPC | ÓN A          |           | CURSOS       |              |
| Certific<br>Tipo Venc | cados<br>cimiento Estado | NUMERO      |          |               |           | CURSOS       |              |

*Fig. n.º 11.- Pantalla de inicio con certificado cargado.* 

Se deberá realizar el mismo proceso por cada uno de los certificados que se desee adjuntar. Los originales deberán ser presentados en la sede del CAM para su validación.

### **OBSERVACIONES:**

AQUELLOS POSTULANTES QUE YA TENGAN ALGUNOS DE LOS CERTIFICADOS VIGENTES (6 MESES DESDE LA EXPEDICIÓN HASTA LA INSCRIPCIÓN DEL CONCURSO), DEBERÁN INFORMAR DICHA CIRCUNSTANCIA MEDIANTE NOTA SUSCRIPTA EN LA QUE SE DEBERÁ CONSIGNAR EN EL CONCURSO QUE SE ENCUENTRA AGREGADO EL CERTIFICADO, BAJO RESPONSABILIDAD EXCLUSIVA DEL POSTULANTE DE LA VIGENCIA DEL MISMO. LA NOTA DEBERÁ SER ENTREGADA EN LA SEDE DEL CONSEJO EN EL TURNO ASIGNADO.

# V.- Validación

#### Durante la vigencia del Aislamiento social, preventivo y obligatorio, establecido por el Decreto

**576/2020:** Se notificará mediante mensaje al correo electrónico constituido la fecha y hora en la que deberá asistir al Consejo Asesor de la Magistratura con copia de la documentación de respaldo debidamente certificada por Escribano Público o por entidad pública facultada a tales efectos (el CAM no certifica copias de la documentación de respaldo), a los efectos de su verificación, bajo apercibimiento de tenerlo por desistido de la lista de inscriptos.

Deberán acompañar documentación de respaldo los postulantes que se inscriban por primera vez; mientras que aquellos que ya tuvieran documentación en el CAM, deberán acompañar únicamente los nuevos antecedentes que denunciarán (con la nota en la que se detalle dicha documentación).

Con relación a los certificados exigidos para la inscripción, los mismos deberán ser acompañados en original, salvo en aquellos supuestos en que estuvieran vigentes, en cuyo caso se deberá proceder de acuerdo al punto IV.

Cuando la documentación cargada en el sistema sea validada el postulante podrá visualizar en su pantalla principal que el estado de cada ítem cambio y aparece como VALIDADO o VERIFICADO.

# VI.- Inscripción a concurso

Cuando todos los campos requeridos se encuentren completados el usuario podrá inscribirse al concurso cuya convocatoria se encuentre abierta desde la sección *INSCRIBIRSE A CONCURSOS*, donde aparecerán aquellos que se encuentren disponibles. Los postulantes deberán seleccionar la opción *INSCRIBIRSE* que se encuentra en el margen lateral de cada concurso. Allí podrá visualizar la pantalla para agregar la *FICHA DE ANTECEDENTES*, tal como se muestra en la siguiente imagen:

| INSCIPCIÓN A CONCURSO 231                                                        | × |
|----------------------------------------------------------------------------------|---|
| FICHA DE ANTECEDENTES           Seleccionar archivo         No se eligió archivo |   |
| GUARDAR                                                                          |   |

*Fig. n.º 12.- Imagen pantalla de carga de ficha de antecedentes.* 

# VII.- Ficha de antecedentes

El aplicativo para generar la ficha de antecedentes se encuentra disponible en el sitio web del CAM en la sección *Inscripciones*. La misma deberá ser adjuntada en el momento de inscribirse a un concurso. Para ello deberá hacer clic en el botón *Seleccionar archivo*, en donde se abrirá una ventana donde deberá buscar el archivo correspondiente en su computadora y seleccionarlo para agregarlo. El archivo debe estar en formato .HTM o .HTML y pesar un máximo de 2 MB.

Si el proceso se realizó correctamente el usuario podrá observar en la pantalla que cambió el estado a *PREINSCRIPTO*.

#### **IMPORTANTE:**

La presente inscripción no implica aceptación definitiva de la inscripción ni de la documentación presentada, puesto que ello se encuentra subordinado a los ulteriores controles que efectúe el

Consejo Asesor de la Magistratura en los términos de los arts. 22, 23 y concordantes del Reglamento Interno y de las disposiciones de los instructivos y demás normativa aplicable.

#### DETALLE DE LA DOCUMENTACIÓN A PRESENTAR AL MOMENTO DEL TURNO:

- 1. DNI.
- 2. Copia del Título.
- 3. Certificados o en su defecto nota suscripta con indicación de en qué concurso se encuentran y de su vigencia.
- 4. Declaración Jurada firmada que se encuentra en la página web del Consejo, en la pestaña Inscripción.
- 5. Documentación de respaldo de los antecedentes cargados en su ficha de antecedentes o nota en la que se indique en qué concursos fueron agregados.